Connex Vital Signs Monitor 6000 Series with Connex®VM Quick Reference Card -Push Data from Device Workflow

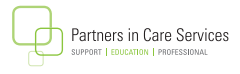

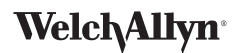

## **To Capture Vitals:**

- Turn on the CVSM 6000 Series device.
- Touch the clinician area. Scan the **Clinician's ID**. Touch **Select**.
- From Home screen, scan the patient's barcode, OR touch Patients, List and then the patient. Touch Select.
- Capture the vital signs.

**NOTE:** if available, SpHb numeric value will automatically transfer in.

**NOTE:** For **Spot Check profile**: Remove the SpO2 sensor to save the reading. For **Monitoring profile**: Keep the SpO2 sensor on to save the reading.

- Touch HEIGHT, WEIGHT, PAIN or RR (respiratory rate) to enter values. Touch **OK** when done.
- To enter BP site, cuff size, patient position, Sp02 method, concentration or flow rate, touch **Patients** tab and then **Modifiers**.
- When readings are complete, touch Save.

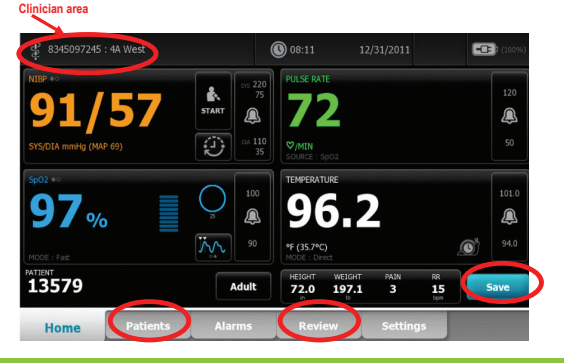

## To Push Data from Device:

- Attach the device to a PC with a USB cable.
- Touch the **REVIEW** tab.
- Touch readings you want to send (a  $\checkmark$  will appear next to selected items). Touch Send. Touch OK to confirm.

**NOTE:** Depending upon configuration, once you touch **Send**, data is sent to Connex®VM and the memory on the device is **Cleared**.